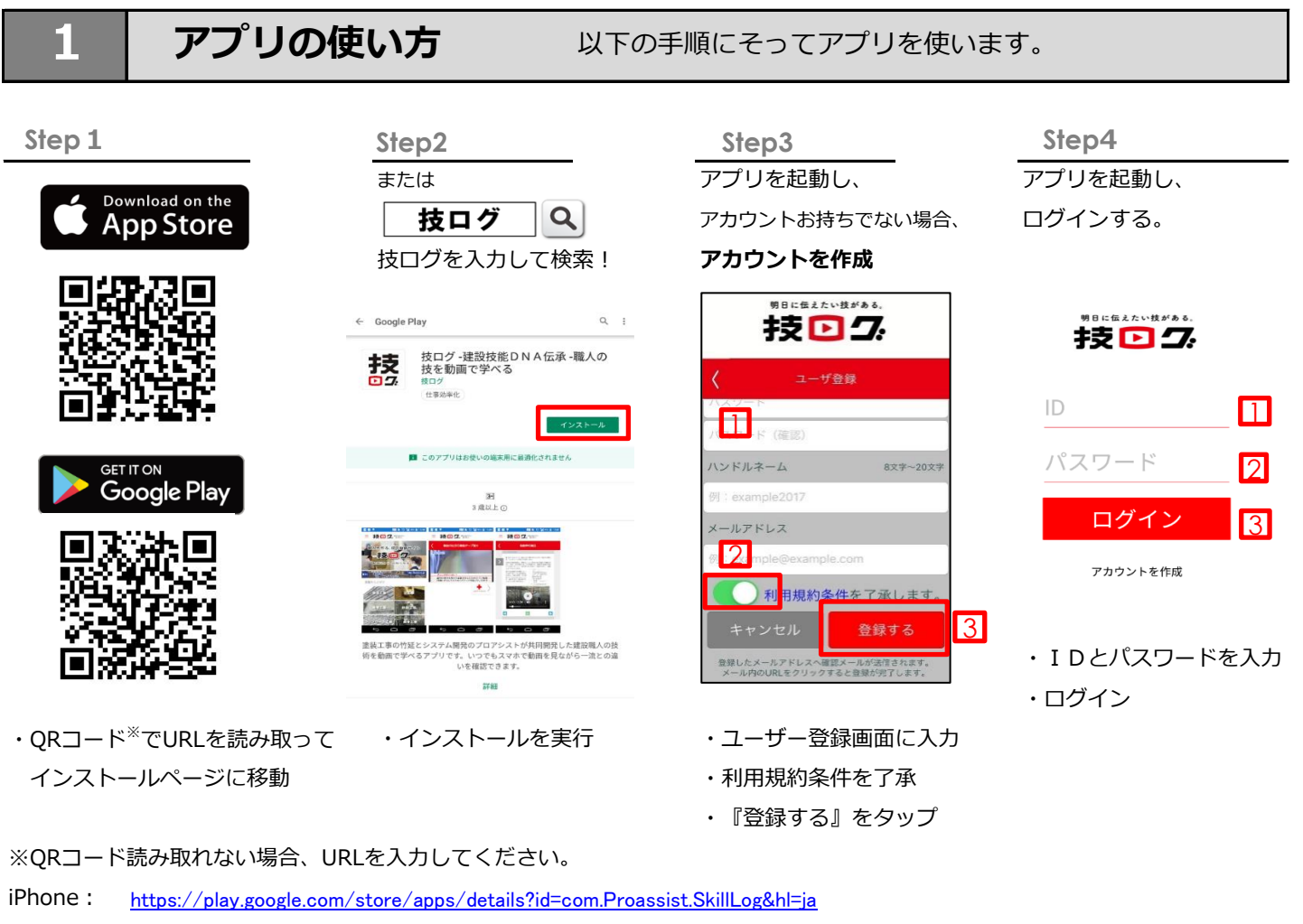

android : <a href="https://itunes.apple.com/us/app/%E6%8A%80%E3%83%AD%E3%82%B0/id1435998106?mt=8">https://itunes.apple.com/us/app/%E6%8A%80%E3%83%AD%E3%82%B0/id1435998106?mt=8</a>

塗装動画を見る 2

以下の手順にそって塗装の動画を見ます。

| Step 1                                                                                                    |
|----------------------------------------------------------------------------------------------------|
| <ul> <li>         接回 2. ****         <ul> <li>             職人が作る、技の投稿サイト             ・             ・</li></ul></li></ul>                                                                                                    |
| またしていたのための<br>またし<br>またしていたのための<br>していたのでは<br>にしていたのでは<br>に<br>に<br>に<br>に<br>に<br>に<br>に<br>に<br>に<br>に<br>に<br>に<br>に |
|                                                                                                    |
| 始業工事<br>注身工事<br>注身工事<br>内装作上工事<br>カーランクオール工事                                                                                                    |
| 塗装工事を選択                                                                                                    |

```
      Step2

      ★養生

      ★養生

      ★素地ごしらえ

      木部

      鉄部

      亜鉛めっき鋼面

      ★モルタル・プラスター面

      ★コンクリート・ALC面
```

★石こうボード・その他ボード面 を選択

0

★石こうボード・その他ボード面

Cách dán băng keo lót① を選択して動画を見る